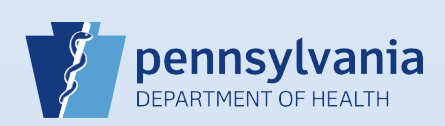

## **Uncertifying a Death Case**

## Notes:

- This Quick Reference Sheet is for the role of a <u>Medical Certifier or Coroner/Medical Examiner only</u>. This functionality is <u>not</u> for use by staff in a medical office or facility or a coroner/medical examiner office. Use of another user's login credentials to perform this functionality is strictly prohibited and a violation of the User Agreement and Confidentiality Policy.
- If updated information is obtained on a case that has already been certified, **but not yet registered**, the certifier can uncertify the case to make the necessary updates.

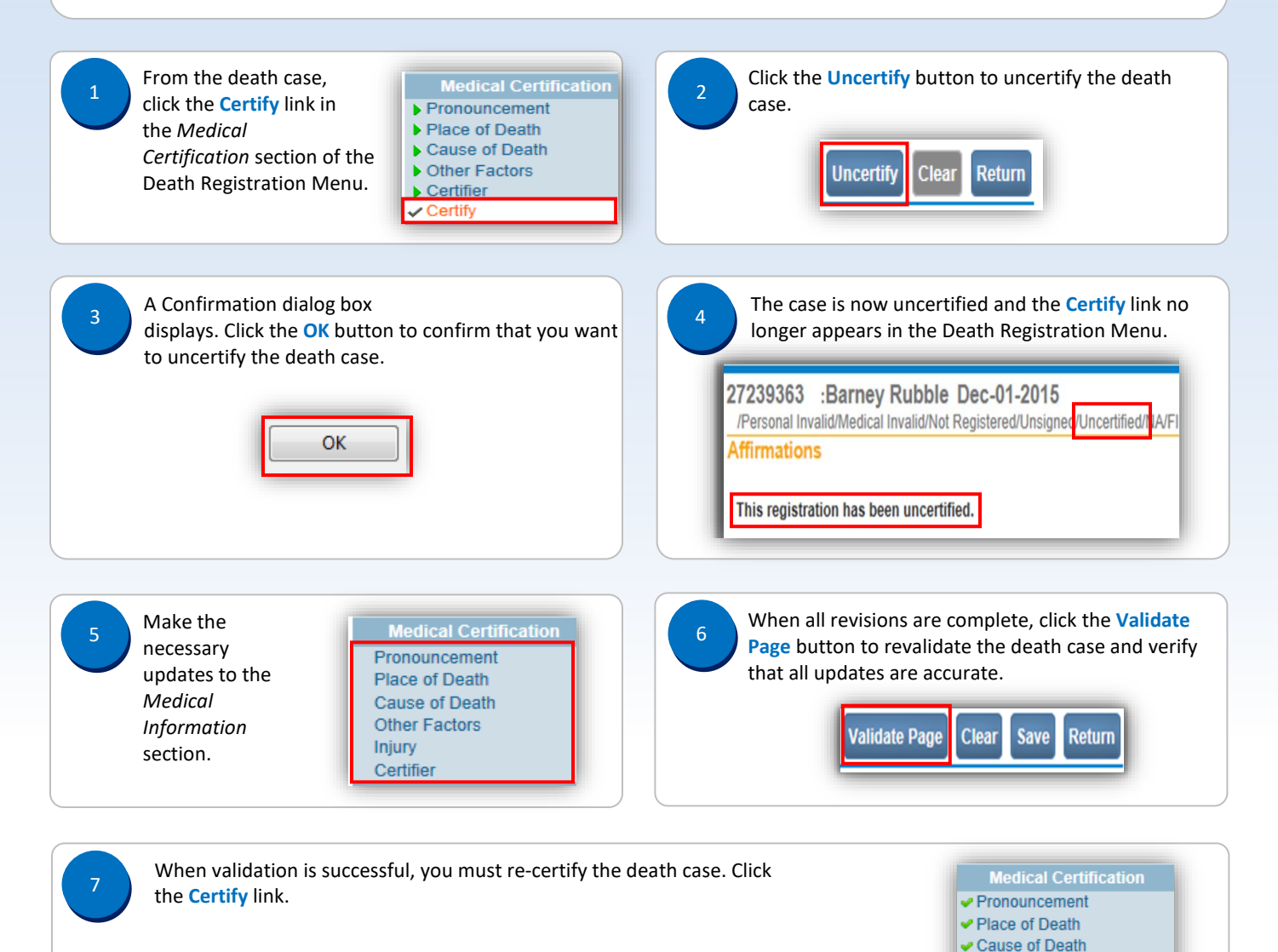

Other Factors
Certifier
Certify

Page 1 of 2

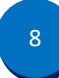

Click the check box  $(\Box)$  to affirm, and click the Affirm button.

## Affirmations Affirm the following:

certify that the information submitted in this entry is, to the best of my knowledge, true and correct information regarding this decedent. I further understand that false statements made knowingly and willfully are punishable by fine and/or imprisonment under the provisions of 16 U.S.C. § 1857 and 18 U.S.C. § 1001.

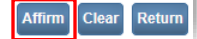